## **Roční hodnocení** (návod pro oborovou radu)

Na stránce <u>https://is.cuni.cz/studium/index.php</u> se přihlásíte do studijního informačního systému (dále jen SIS). Pro přihlášení je třeba mít platné přihlašovací údaje. V případě, že nemáte heslo k přihlášení do Studijního informačního systému a máte přidělené centrální číslo osoby (na zaměstnaneckém průkazu číslo pod fotkou) kontaktujte CIVT podle lokality, kde sídlíte, pokud toto číslo nemáte kontaktuje Ing. Pavla Kota na sis@fsv.cuni.cz.

Při přihlášení zvolte roli Doktorské plány – Oborová rada, FSV. (Obr.1) Jaroslav Kučera - Úterý, 12. srpna 2014

Jaroslav Kucera - Otery, 12. srpna 2014 Role: KUCERAJ2 - Doktorské plány - oborová rada, FSV <sub>1</sub> -Fakulta sociálních věd

Obr1: Výběr role

Po přihlášení a volbě role vyberte ikonu "Individuální studijní plán PhD. studentů". (Obr.2)

| Studijní informační systém (verze jádra: 1224)                      |                                                                            |                                     |  |  |  |  |  |
|---------------------------------------------------------------------|----------------------------------------------------------------------------|-------------------------------------|--|--|--|--|--|
| 477:51 😰 ★ Textový režim Jiná role                                  |                                                                            |                                     |  |  |  |  |  |
| Testovaci prostředí - Testovací j Data této databáze jsou obnovovál | prostředi - Testovací prostředi<br>na každého 10. a 23. dne každého měsíce | e daty z produkčního prostředí.     |  |  |  |  |  |
| Výuka                                                               |                                                                            |                                     |  |  |  |  |  |
| Transký Státní závěrečné zkoušky                                    | Dotaznik                                                                   | 🎸 Zápis předmětů a rozvrhu          |  |  |  |  |  |
| Anketa                                                              | Výsledky zkoušek - prohlížení                                              | Termíny zkoušek - přihlašování<br>2 |  |  |  |  |  |
| Rozvrh                                                              |                                                                            |                                     |  |  |  |  |  |
| Individuální studijní plán PhD.<br>studentů                         | Rozvrh NG                                                                  |                                     |  |  |  |  |  |
| Přijímací řízení                                                    |                                                                            |                                     |  |  |  |  |  |
| Podmínky přijímacího řízení                                         | Elektronická přihláška ke<br>studiu                                        | Průběh přijímacího řízení           |  |  |  |  |  |
|                                                                     |                                                                            |                                     |  |  |  |  |  |

Obr.2: Výběr modulu

Roční hodnocení, která byla předána oborové radě, lze vyfiltrovat například nastavením roku a stavu hodnocení. (Obr.3)

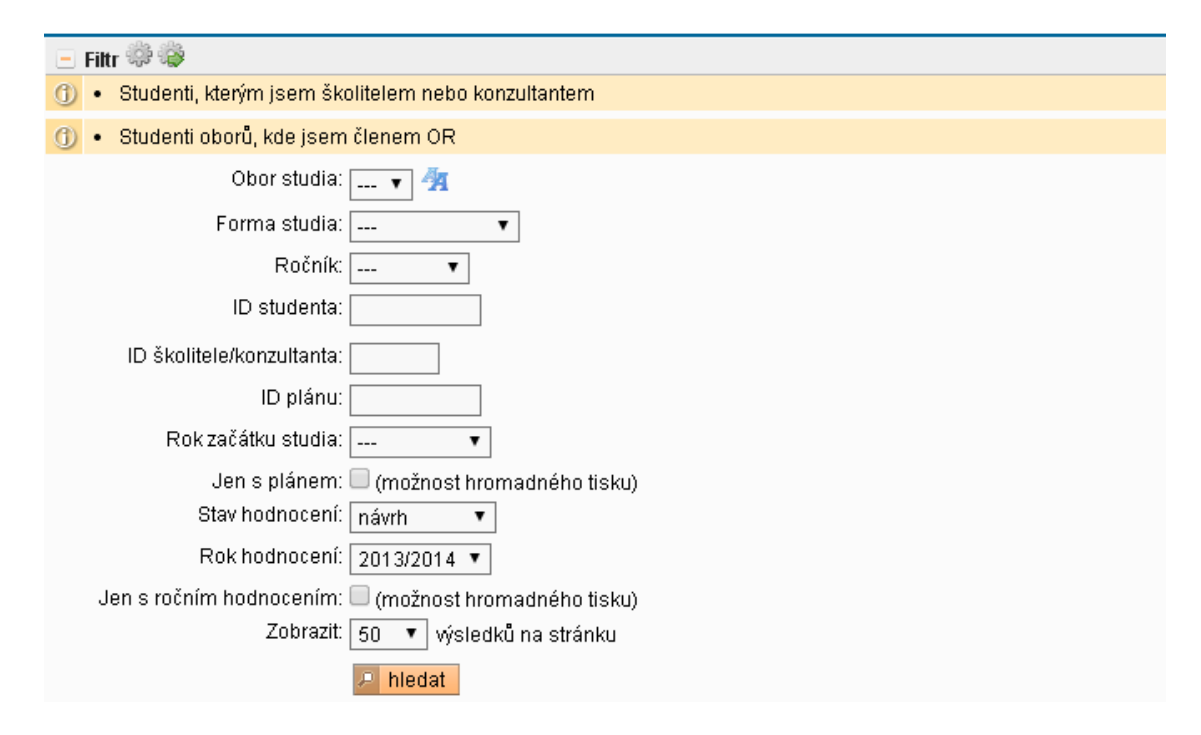

Obr.3: Vyfitrovaný seznam návrhů na RH

Zobrazí se seznam studentů (Obr.4), kde lze vidět stav hodnocení. Aktuální odpovědnost (student-školitel-oborová rada) je uvedena v posledním sloupci . K návrhu ročního hodnocení se dostanete přes ikonu , na kterou ukazuje šipka.

Obr.4: Seznam studentů

(Obr.5) V sekci **Předchozí roční hodnocení plnění ISP** (1) najdeme hodnocení školitele. V sekci **Závěrečné roční hodnocení** (2) se nám zobrazí závěrečné komentáře studenta a jeho školitele.

| Roční hodnocení pln                   | éni ISP za al    | ademický rok 2013/2014         |                  |                                  |           |                     |    |              |  |
|---------------------------------------|------------------|--------------------------------|------------------|----------------------------------|-----------|---------------------|----|--------------|--|
| 🕐 Student: Bc. Petr Ba                | lla ( ID: 327404 | ()                             |                  |                                  |           |                     |    |              |  |
| 한 Předseda OR: Prof.                  | PhDr. Jaroslav   | Ručera, CSc.                   |                  |                                  |           |                     |    |              |  |
| 🕐 Školitel: doc. PhDr                 | liří Vykoukal, O | Sc.                            |                  |                                  |           |                     |    |              |  |
| 💮 Konzultant:                         |                  |                                |                  |                                  |           |                     |    |              |  |
| 🚊 Stav plánu ( ID: 5331               | )                |                                |                  |                                  |           |                     |    |              |  |
| Datun                                 | schválení: 11    | 08.2014                        |                  |                                  |           |                     |    |              |  |
| Schválený                             | plán v PDF: 🄑    |                                |                  |                                  |           |                     |    |              |  |
| 😒 Stav ročniho hodnou                 | eni za akaden    | nický rok 2013/2014            |                  |                                  |           |                     |    |              |  |
| 😑 Předchozí roční hod                 | nocení plnéní l  | SP                             |                  |                                  |           |                     |    |              |  |
| Roční hodnocení za akademický rok Sta |                  |                                |                  | Stav hodnocení                   |           | Hodnocení školitele | 1. | Hodnocení OR |  |
| 2013/2014                             |                  |                                |                  | ne                               | euzavřeno |                     | A  |              |  |
| 🙁 Historie důvodů vrac                | ení ročního ho   | dnocení ISP                    |                  |                                  |           |                     |    |              |  |
| 🖭 Disertační práce a p                | ostup v připra   | vé disertační práce            |                  |                                  |           |                     |    |              |  |
| 🖭 Průbéh studia                       |                  |                                |                  |                                  |           |                     |    |              |  |
| 🕑 Přehled povinností                  |                  |                                |                  |                                  |           |                     |    |              |  |
| 🖭 Další komentáře                     |                  |                                |                  |                                  |           |                     |    |              |  |
| 😑 Závěrečné roční hoc                 | nocení           |                                |                  | 6.                               | 1         |                     |    |              |  |
| @ @ Typ                               | Hodnoceni        | Kdo                            | Kdy              | Text hodnoceni                   | 2.        |                     |    |              |  |
| roční hodnocení                       | student          | Bc. Petr Balla                 | 12.08.2014 08:42 | všechno jsem splnil na jednički, |           |                     |    |              |  |
| roční hodnocení                       | školitel         | doc. PhDr. Jiří Vykoukal, CSc. | 12.08.2014 08:57 | dvdsvdsvsvdsvsdvsv               |           |                     |    |              |  |

Obr.5 Roční hodnocení studenta

| 上 Akce:                                                                                                    |         |  |  |  |  |
|----------------------------------------------------------------------------------------------------|---------|--|--|--|--|
| in the second second second second second second second second second second second second second second second                                               | proved" |  |  |  |  |
| vložit roční hodnocení<br>vrátit hodnocení studentovi k opravě či doplnění<br>vrátit hodnocení školiteli k opravě či doplnění<br>schválit a uzavřít hodnocení |         |  |  |  |  |

Obr. 6: Akce, které může oborová rada dělat s ročním hodnocením studenta

(Obr.6) Oborová rada může vrátit hodnocení studentovi nebo školiteli k doplnění. V těchto případech se objeví textové okno, do kterého je třeba vyplnit důvod vrácení, který se poté objeví bud studentovi nebo školiteli.

Pokud vybereme vložit roční hodnocení (Obr.7) objeví se nám textové pole, do kterého vložíme návrh ročního hodnocení studenta a vybereme příslušné ohodnocení (A-odpovídá splnil ISP, - odpovídá částečně splnil ISP, C- odpovídá nesplnil ISP).

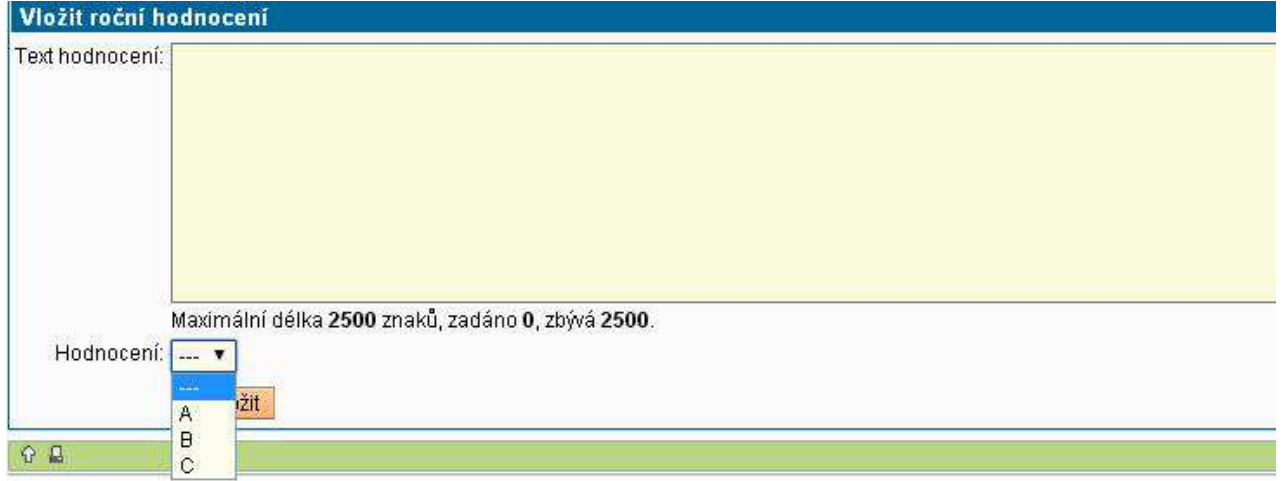

Obr.7: Roční hodnocení studenta oborovou radou a návrh hodnocení

Poté následuje schválení a uzavření ročního hodnocení. (Obr.8) Schválení plánu se projeví ve kolonce stav plánu a v kolonce stav plánu lze vidět výsledné hodnocení ISP školitelem a oborovou radou.

|    | rian<br>• | Jmeno a prijmeni<br>** | Studijni stav (od)   | Kok prijeti<br>♣ ♠ | skolitel                       | stav planu     | • • | Posiedni uprava  | stav nobnoceni (SIUK)<br>♦ ♠ |
|----|-----------|------------------------|----------------------|--------------------|--------------------------------|----------------|-----|------------------|------------------------------|
|    | 5331      | Bc. Petr Balla         | studuje (30.09.2013) | 2010               | doc. PhDr. Jiří Vykoukal, CSc. | schwällený ISP | *   | 11.08.2014 00:00 | schválené RH - 2013 (A/A)    |
| Ob | r.8:      | Schválený              | plán                 |                    |                                |                |     |                  |                              |

## Jak pracovat s mimořádným hodnocením najdete na odkazu

https://docs.google.com/document/d/1kGXak1QXe7dhR9QNACpyY0iiaJJia4VDKFInGpzX Sts/edit?usp=sharing